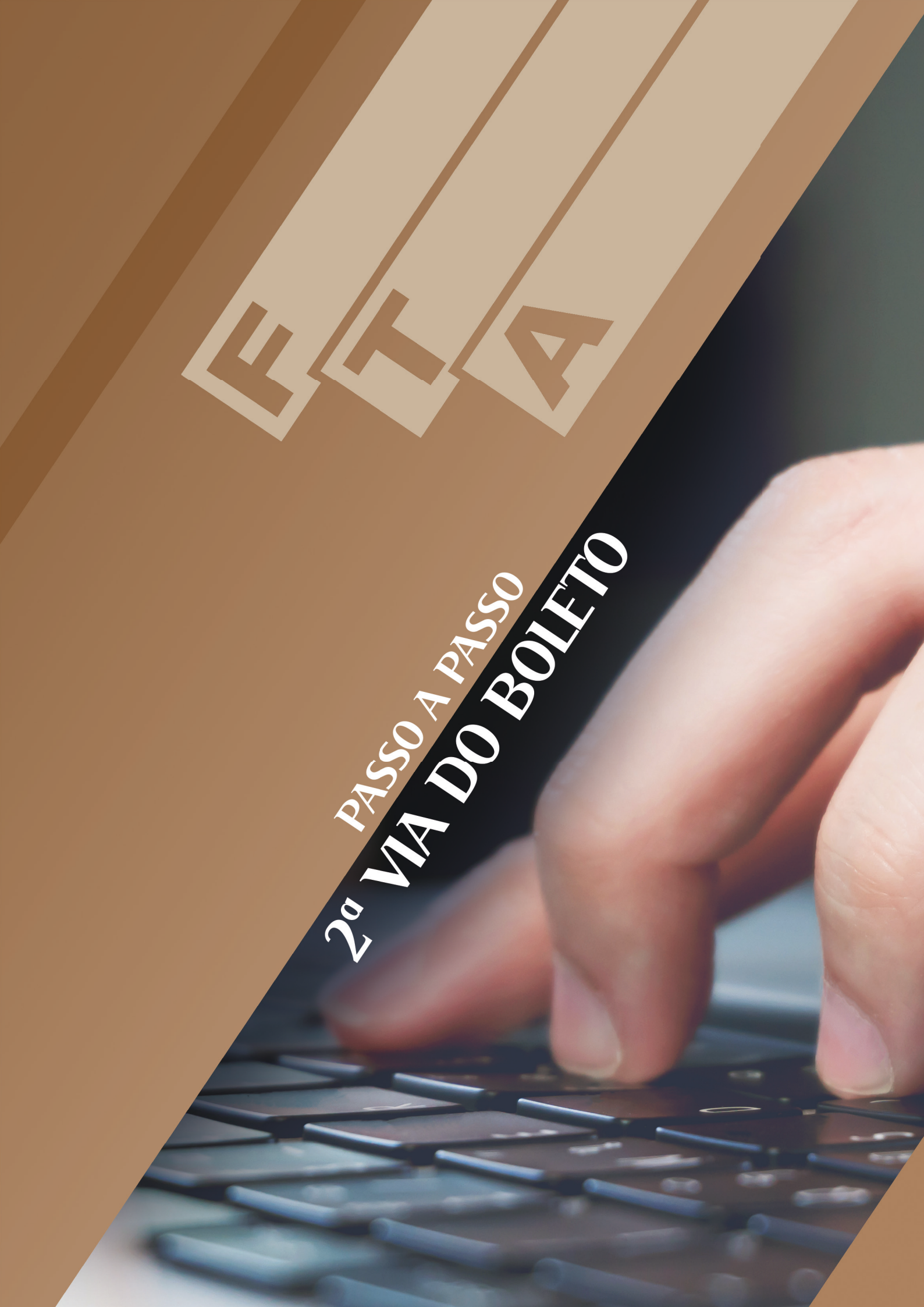

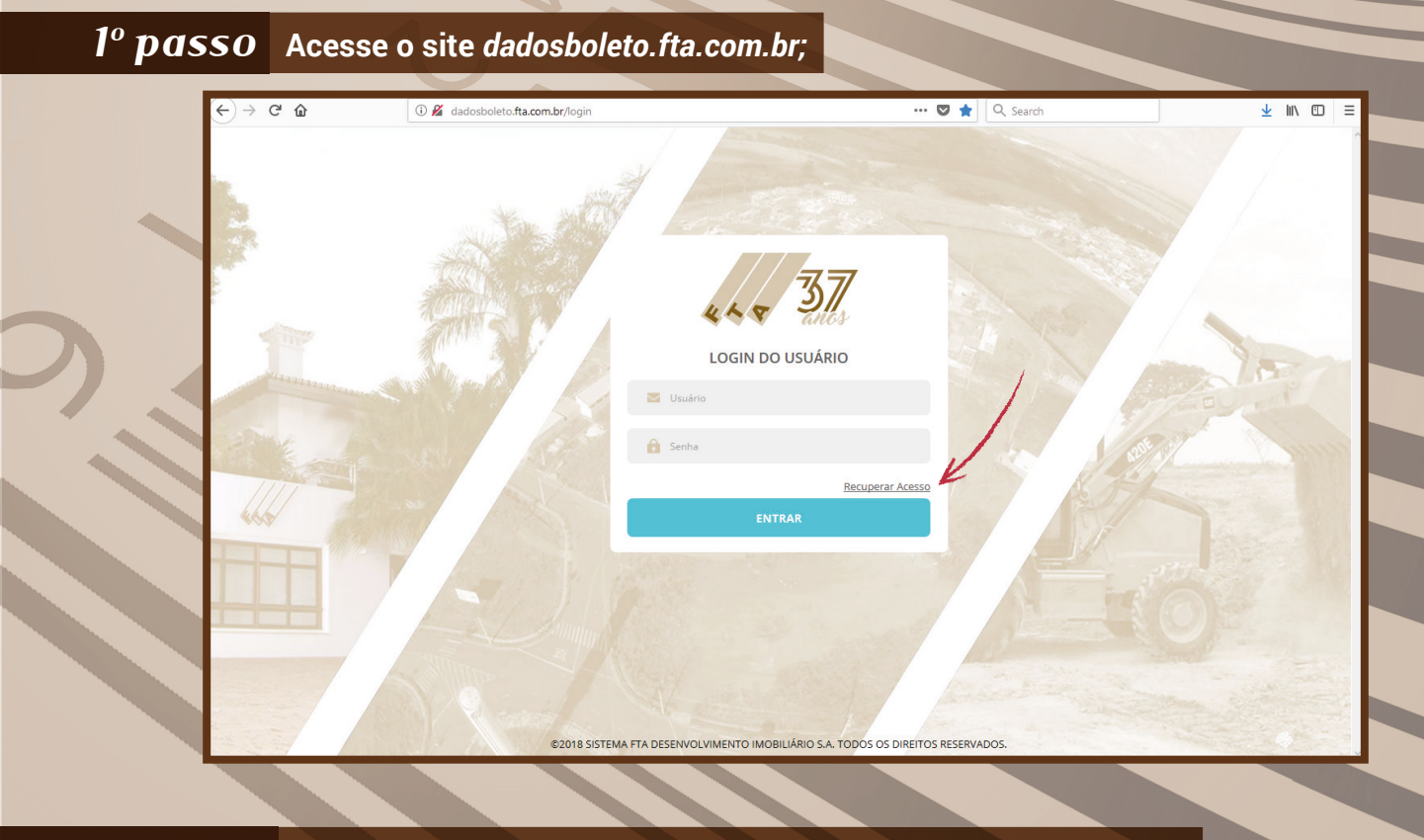

## 2º passo Caso ainda não tenha cadastro, clique em "Recuperar Acesso";

| ← → ♂ ଢ | (i) dadosboleto.fta.com.br/user/password             | 🚥 💟 🏠 🔍 Search                | ⊻ II\ 🖾 ≡ |
|---------|------------------------------------------------------|-------------------------------|-----------|
|         | CFF ou CNPJ                                          |                               |           |
| abb -   | ENVIAR                                               |                               |           |
|         | R                                                    |                               | 0         |
|         | ©2018 SISTEMA FTA DESENVOLVIMENTO IMOBILIÁRIO S.A. T | TODOS OS DIREITOS RESERVADOS. | •         |

Digite seu CPF e o e-mail. Será enviado um e-mail com uma senha provisória para o acesso ser feito

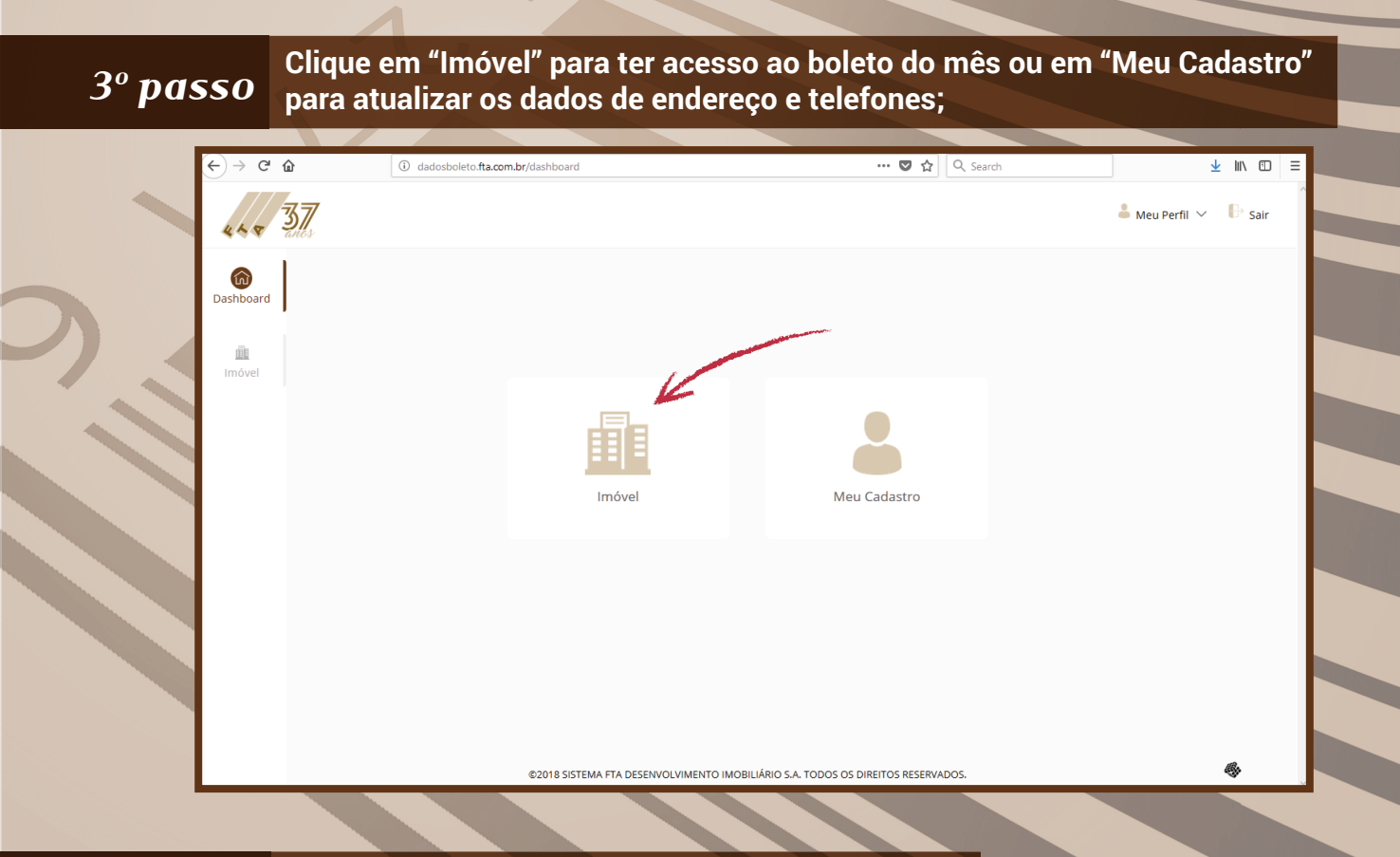

## 4º passo Clique no ícone acima do campo "Boleto do Mês";

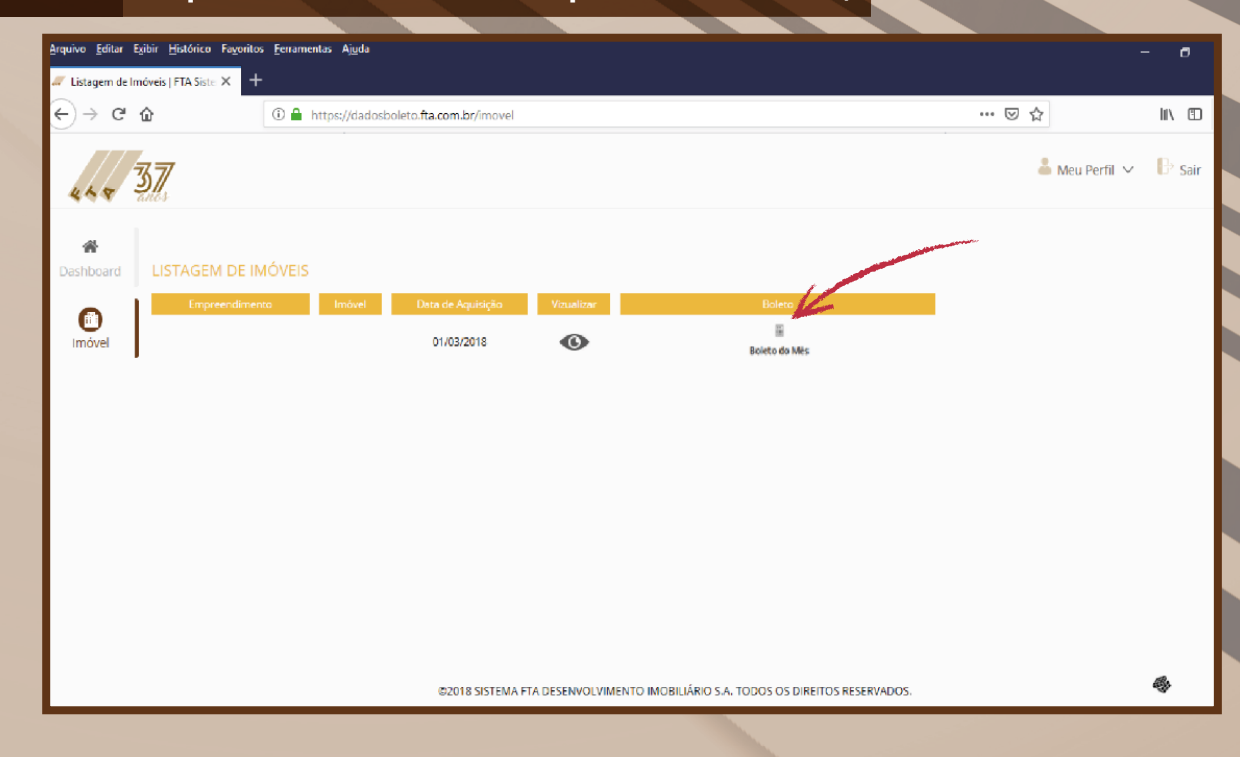

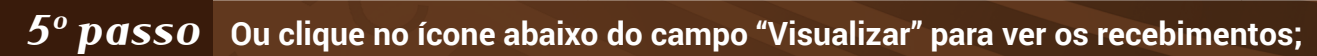

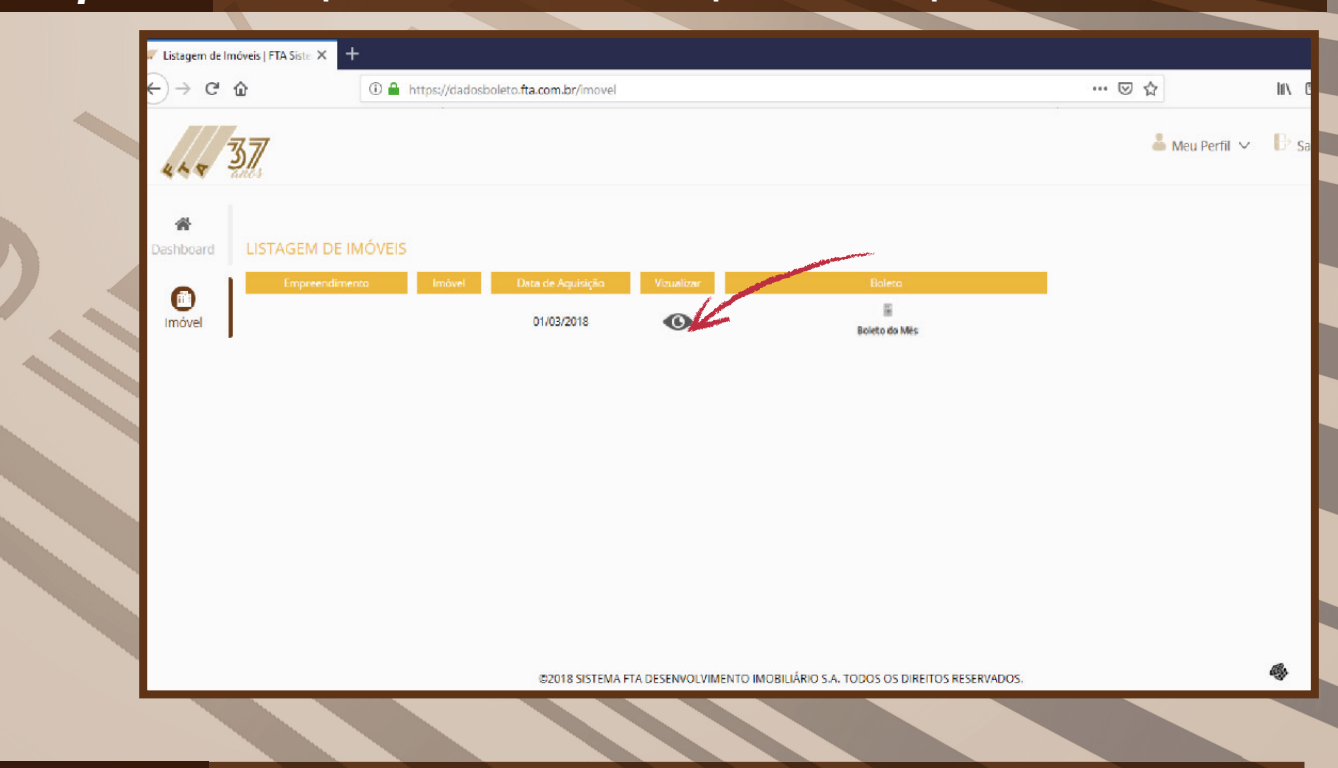

## 6º passo Informe a data de vencimento desejada, em seguida clique em "Enviar";

| os x 🕈                         | 173201                                                                                                    |                                                                                                    |                                                                                                    |                                                                                                    | ≜ Meu Perfit ✓ Er Sair                                                                                                    |
|--------------------------------|----------------------------------------------------------------------------------------------------|----------------------------------------------------------------------------------------------------|----------------------------------------------------------------------------------------------------|----------------------------------------------------------------------------------------------------|----------------------------------------------------------------------------------------------------|
| dosboleto fla.com.br.(imove)/3 |                                                                                                    |                                                                                                    |                                                                                                    |                                                                                                    | ter an an an an an an an an an an an an an                                                                                                    |
|                                |                                                                                                    |                                                                                                    |                                                                                                    |                                                                                                    | 🛔 Meu Perfil ∽ 🕒 Sair                                                                                                    |
|                                |                                                                                                    |                                                                                                    |                                                                                                    |                                                                                                    |                                                                                                    |
| MAÇÕES DO IMÓVE                | L:                                                                                                    |                                                                                                    |                                                                                                    |                                                                                                    |                                                                                                    |
| dimenta: Imóv<br>DA ESTANCIA   | el: Data de Aquisição:                                                                                            | status:<br>Ativo                                                                                                    |                                                                                                    |                                                                                                    |                                                                                                    |
| MAÇÕES FINANCEIR/              |                                                                                                    |                                                                                                    |                                                                                                    |                                                                                                    | Escolha uma data para o yencigono do boleto<br>do:07/2019 Enviran                                                                                                    |
| ição. Parcela                  | Data do Vencimento                                                                                                | Valor                                                                                                    | Data do Recebimento                                                                                                    | Status                                                                                                    | Gerar Boleto                                                                                                    |
| ADA 1                          | 01/03/2018                                                                                                    |                                                                                                    | 01/03/2018                                                                                                    | Pago                                                                                                    | õ                                                                                                    |
| ADA 2                          | 01/03/2018                                                                                                    |                                                                                                    | 01/03/2018                                                                                                    | Pago                                                                                                    | a l                                                                                                    |
| ELA 1                          | 08/04/2018                                                                                                    |                                                                                                    | 09/04/2018                                                                                                    | Pago                                                                                                    | a l                                                                                                    |
| ELA 2                          | 08/05/2018                                                                                                    |                                                                                                    | 08/05/2018                                                                                                    | Pago                                                                                                    | a de la companya de la companya de l |
|                                | MAÇÕES DO IMÓVE<br>dimento: Imóv<br>DA ESTANCIA<br>MAÇÕES FINANCEIR/<br>rição Parcela<br>ADA 1<br>ADA 2<br>IELA 2 | MAÇÕES DO IMÓVEL   idimento: Imóveb   id a ESTANCIA     MAÇÕES FINANCEIRAS     Ráda Parcela   aba 1   otroju/2018   izia 1   obio4/2018 | MAÇÕES DO IMÓVEL   dimento: Imóvel:   Data de Aquisição: Status:   Ativo     MAÇÕES FINANCEIRAS     Rúão Parcela Data do Vencimento Valor   ADA 1 01/03/2018   ADA 2 01/03/2018   ELA 1 08/06/2018 | MAÇÕES DO IMÓVEL     dimento:   Imóvel:   Data de Aquisição:   Status:     Ativo   Ativo   Ativo     MAÇÕES FINANCEIRAS   Valor   Data do Recebimento     Ada   1   01/03/2018   01/03/2018     Ada   2   01/03/2018   01/03/2018     Ada   1   08/04/2018   09/04/2018     ELA   2   08/05/2018   08/05/2018 | MAÇÕES DO IMÓVEL     dimento:   imóveb   Data de Aquisição:   Status:     Ativo   Status:   Ativo     MAÇÕES FINANCEIRAS   Data do Vencimento   Valor   Data do Recebimento   Status:     Ada   1   Ottos/2018   Ottos/2018   Ottos/2018   Pago     Ada   2   Ottos/2018   Ostos/2018   Ostos/2018   Pago     ELA   2   Objo/2018   Ostos/2018   Pago                                                                                                    |

| 7º passo | As parce                          | elas pa         | agas aparece          | em com           | o o Ícone  | abaixo; |                                                                                                    |
|----------|-----------------------------------|-----------------|-----------------------|------------------|------------|---------|----------------------------------------------------------------------------------------------------|
| € → C    | PTA Sotema de Boletos X 4         | tacombr(movel/3 | 7328/1                |                  |            |         | - 0 x                                                                                                    |
|          | 37                                |                 |                       |                  |            |         | 🛔 Meu Perfil 🗸 🕒 Sair                                                                                                    |
| Dashboar | INFORMAÇÕE                        | S DO IMÓVEI     |                       |                  |            |         |                                                                                                    |
| indvel   | Empreendimento:<br>TERRAS DA EST/ | ANCIA           | e: Data de Aquisição: | Status:<br>Ativo |            | Esc     | olha uma data para o vencimento do boleto                                                                                                    |
|          | INFORMAÇÕE                        | 5 FINANCEIRA    | s                     |                  |            | d51     | 0/72019 ENVIAR                                                                                                    |
|          | ENTRADA                           | Parcela         | 01/03/2018            | Valor            | 01/03/2018 | Pago    | ere bors                                                                                                    |
|          | ENTRADA                           | 2               | 01/03/2018            |                  | 01/03/2018 | Pago    | di l                                                                                                    |
|          | PARCELA                           |                 | 08/04/2018            |                  | 09/04/2018 | Pago    | e la companya de la companya de la compa |
|          | PARCELA                           | 2               | 08/05/2018            |                  | 08/05/2018 | Pago    | õ                                                                                                    |

## 8º passo Para gerar qualquer boleto clique no seguinte Ícone;

| 27 373201   FTA Sig | stema de Boletos 🗙 🕂  |                     |            |  |          |                                                   | - 0 ×  |
|---------------------|-----------------------|---------------------|------------|--|----------|---------------------------------------------------|--------|
| ← → C (             | https://dadosboleto.f | ta.com.br/imovel/37 | 73201      |  |          |                                                   | ☆      |
| 44.5                | <b>37</b>             |                     |            |  |          | 💄 Meu Perfil 🗸                                    | ₽ Sair |
| A Dashboard         | PARCELA               | 15                  | 08/06/2019 |  | Vencida  | Eáiculo realizado para a data de 04/07/2019       |        |
| Imóvel              | PARCELA               | 16                  | 08/07/2019 |  | A Vencer | 匾<br>Boleto do mês                                |        |
|                     | PARCELA               | 17                  | 08/08/2019 |  | A Vencer | 📓<br>Cálculo realizado para a data de 04.67.76615 |        |
|                     |                       |                     |            |  |          | 14 Alexandre                                      |        |
|                     |                       |                     |            |  |          |                                                   |        |
| L                   |                       |                     |            |  |          |                                                   |        |
| L                   |                       |                     |            |  |          |                                                   |        |
|                     |                       |                     |            |  |          |                                                   |        |
|                     |                       |                     |            |  |          |                                                   |        |